## **Reviewer Instructions for Blackbaud Grantmaking (formerly GIFTS Online)**

### Website to view all applications assigned for your review:

#### https://pedsresearch.goreviewers.com/

### When you login for the first time:

1) We recommend that you change the display to table view to more easily view and sort a list of the applications.

| GIFTS Online Reviews                                                                                         |                      | My Profile   Change                          | jkenny2@emory.edu<br>E-mail   Change Password   Admin   Help   Logout |
|----------------------------------------------------------------------------------------------------|----------------------|----------------------------------------------|-----------------------------------------------------------------------|
| Welcome to the reviewer portall                                                                              | Previews<br>9 active |                                              | Q Discussions<br>0 new                                                |
| Active 9 Filter           Active         9         Filter           Invited         0         Filter reviews | ٩                    | Display (more options)<br>■ ■ = Click the mi | ddle icon for table view                                              |

2) When you click the checkbox next to an application, the menu on the right-side of the screen will expand to give you more options. It may be easiest for you to click "Send to PDF" so that a single PDF of all application documents appears for download.

| GIFTS Online Revie              | WS   |                                       |                            |                     |                     |                        | My Profile   Char                                                                                                    | nge E-mail           | Change Passw    | jkenny2@emory.ed<br>ord   Admin   Help   Logo    |
|---------------------------------|------|---------------------------------------|----------------------------|---------------------|---------------------|------------------------|----------------------------------------------------------------------------------------------------|----------------------|-----------------|--------------------------------------------------|
| Welcome to the reviewer portal! |      |                                       | Â                          | REVIEWS<br>9 active |                     |                        | ANNOUNCEMENTS<br>0 new                                                                                                    |                      | Q;              | oiscussions<br>D new                             |
| Active 9                        | Filt | er<br>ïlter reviews                   |                            | Status              |                     | Display (              | more options)                                                                                                    | Project              | Project End     | Actions<br>(1 record selected)                   |
| In Progress                     |      | Form/Application                      | n Status<br>In<br>Progress | Date<br>12/17/2017  | Last Name<br>Chonat | First Name<br>Satheesh | Project Title<br>Complement Activation in Sickle Cell Disease                                                                               | Start Date 12/1/2017 | Date 11/30/2018 | Copen                                            |
| X Pinned                        |      | Atlanta Pediatric<br>Scholars Program | In<br>Progress             | 12/17/2017          | Raikar              | Sunil                  | Targeting T-cell malignancies with chimeric antigen<br>receptor (CAR) gamma delta T cells                                                   | 12/1/2017            | 11/30/2018      | Opload Document                                  |
|                                 |      | Atlanta Pediatric                     | In<br>Progress             | 12/15/2017          | Summers             | Ryan                   | Development of biomarkers of sensitivity to MRX-<br>2843, a dual MERTK and FLT3 inhibitor, for the<br>treatment of pediatric acute leukemia | 12/1/2017            | 11/30/2018      | <ul> <li>Discuss</li> <li>Send to PDF</li> </ul> |
|                                 |      | Atlanta Pediatric<br>Scholars Program | In<br>Progress             | 12/15/2017          | Chandrakasan        | Shanmuganathan         | Targeted non-genotoxic hematopoietic stem cell<br>transplant conditioning approach                                                          | 12/1/2017            | 11/30/2018      | E-mail Jennifer<br>Villaseñor                    |
|                                 |      | Atlanta Pediatric<br>Scholars Program | In<br>Progress             | 12/15/2017          | Aumann              | Waitman                | Identification of Novel Protein Interactions and<br>Novel Effector Genes in CALM-AF10 Leukemia                                              | 12/1/2017            | 11/30/2018      | X Export to Excel                                |
|                                 |      | Atlanta Pediatric<br>Scholars Program | In<br>Progress             | 12/15/2017          | Grunwell            | Jocelyn                | Targeting Neutrophilic Inflammation in Pediatric<br>Acute Respiratory Distress Syndrome                                                     | 12/1/2017            | 11/30/2018      |                                                  |

3) Alternatively, you can double-click an application to see the screen where you enter your review scores and comments. From this screen, you can still click "Send to PDF" on the right side menu. In addition, you can click **Documents** on the left-side to view all the application documents separately and **Affiliations** to view members of the research team.

## **Reviewer Instructions for Blackbaud Grantmaking (formerly GIFTS Online)**

4) You can save any scores or comments by clicking Save at the bottom of the screen, but nothing is actually submitted until you click Submit on the right side.

| Actions              |         |  |  |  |  |  |  |
|----------------------|---------|--|--|--|--|--|--|
| ★ View Request       |         |  |  |  |  |  |  |
| 🚯 Upload Document    |         |  |  |  |  |  |  |
| Submit               | Submit! |  |  |  |  |  |  |
| Send to PDF          |         |  |  |  |  |  |  |
| E-mail Kolcov Little |         |  |  |  |  |  |  |

5) **After you submit your review**, you can view a table of your scores and comments by clicking Submitted on the left side of the home screen.

- 6) If you do not see your scores and comments, click **more options** next to **Display** and ensure the correct **view** is selected from the drop-down list. Select a view that starts with Portal: Submitted for example:
  - a. Portal: Submitted Center Pilots
  - b. Portal: Submitted JFF Pilots
  - c. Portal: Submitted Fellow/Resident

| Blackbaud Gra                       | antmaking™     |   |                     |   |                        |   |
|-------------------------------------|----------------|---|---------------------|---|------------------------|---|
| Welcome to the reviewer portal!     |                | Â | REVIEWS<br>O active |   | Ę                      |   |
| Active 0                            | Filter         |   |                     |   | Display (more options) | _ |
| <table-cell> Invited 0</table-cell> | Filter reviews |   |                     | ٩ | ≒ 🔳 ≡                  |   |

# Reviewer Instructions for Blackbaud Grantmaking (formerly GIFTS Online)

More options also allows you to sort your reviews by any column:

| ×   |
|-----|
|     |
|     |
|     |
| ↓Az |
|     |
|     |
|     |

Please contact the center coordinator or manager if you have any questions.